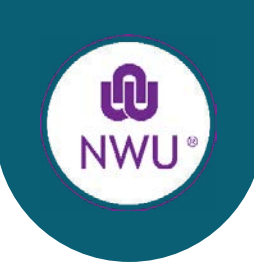

## **STEP 1: SIGN OUT OF ALL OFFICE APPLICATIONS**

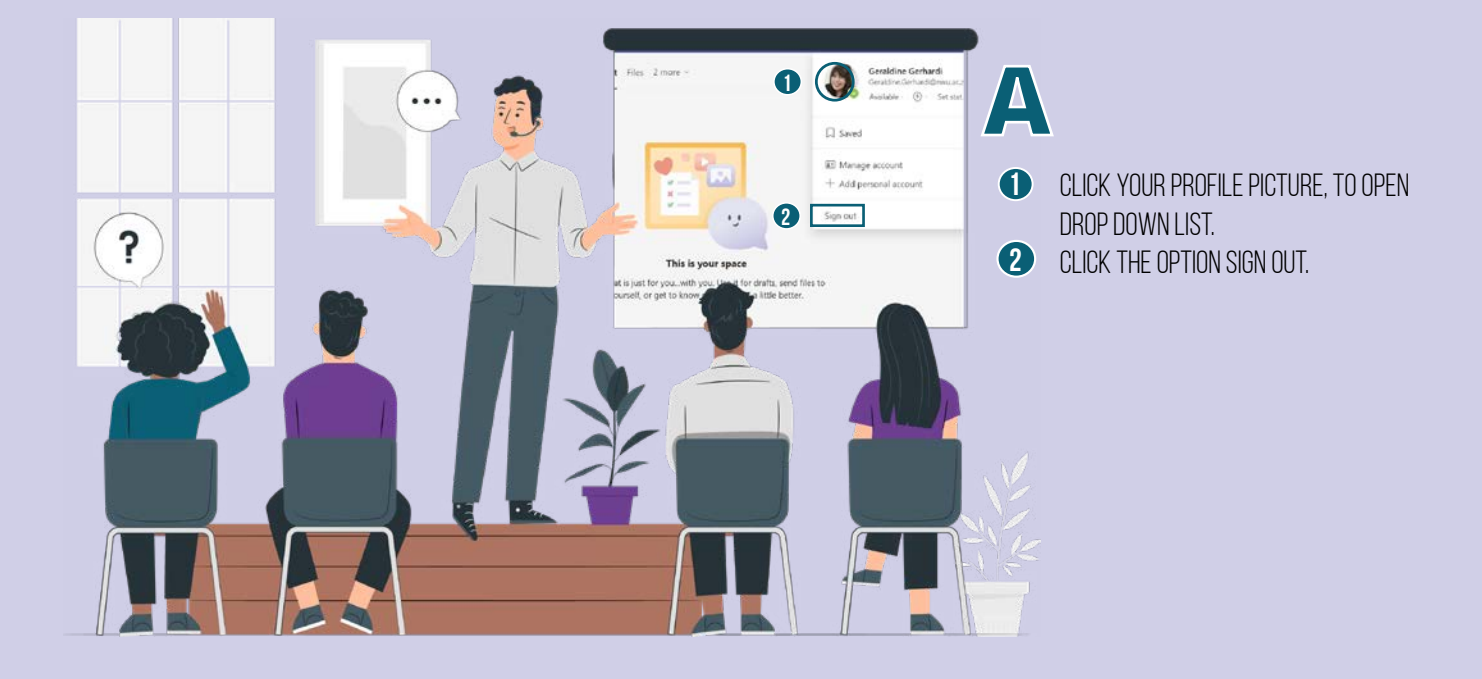

BCLICK THE OPTION SIGN OUT.

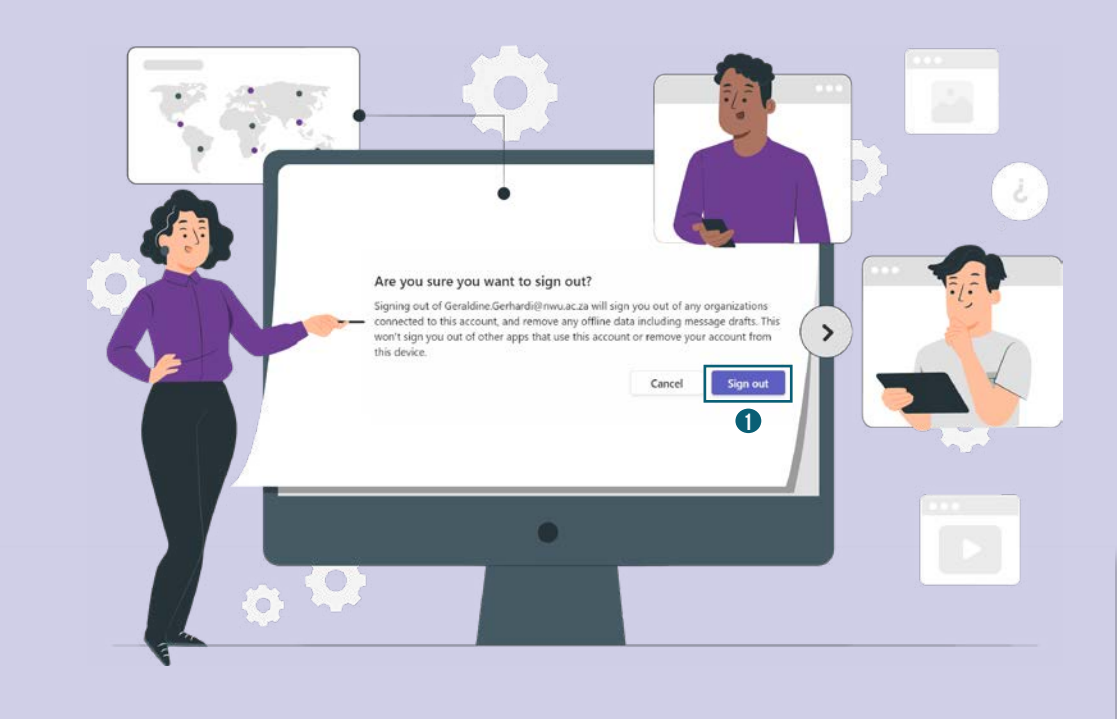

STEPS TO SYNC YOUR PERSONALISED EMAIL ADDRESS

## **STEP 2: SIGN IN TO ALL OFFICE APPLICATIONS**

Α

1

2

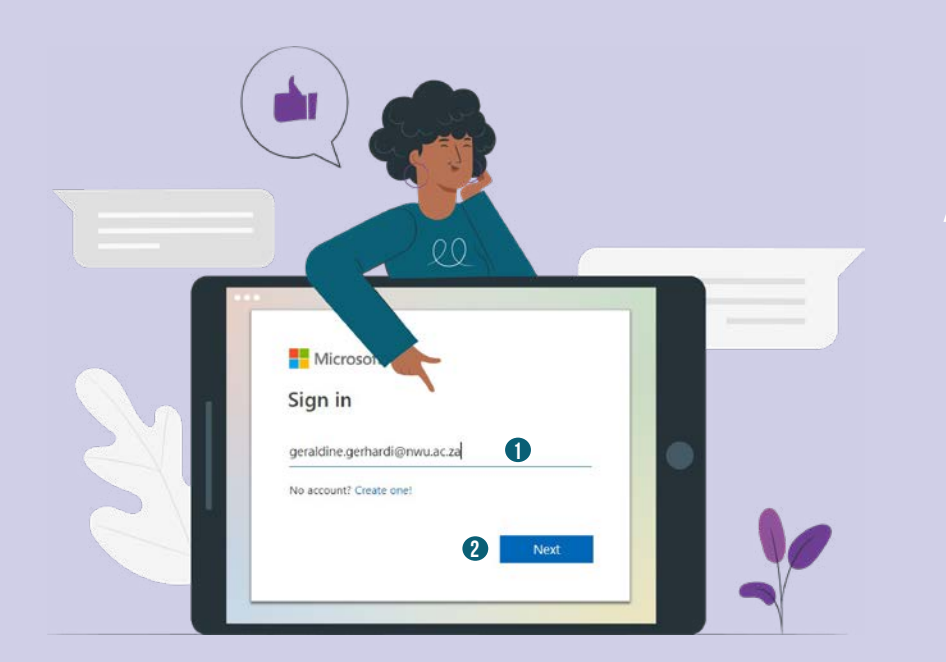

AFTER SUCCESSFULLY SIGNING OUT OF YOUR MS TEAMS APP, SIGN IN WITH YOUR PERSONIFIED EMAIL ADDRESS E.G. NAME.SURNAME@NWU.AC.ZA CLICK NEXT

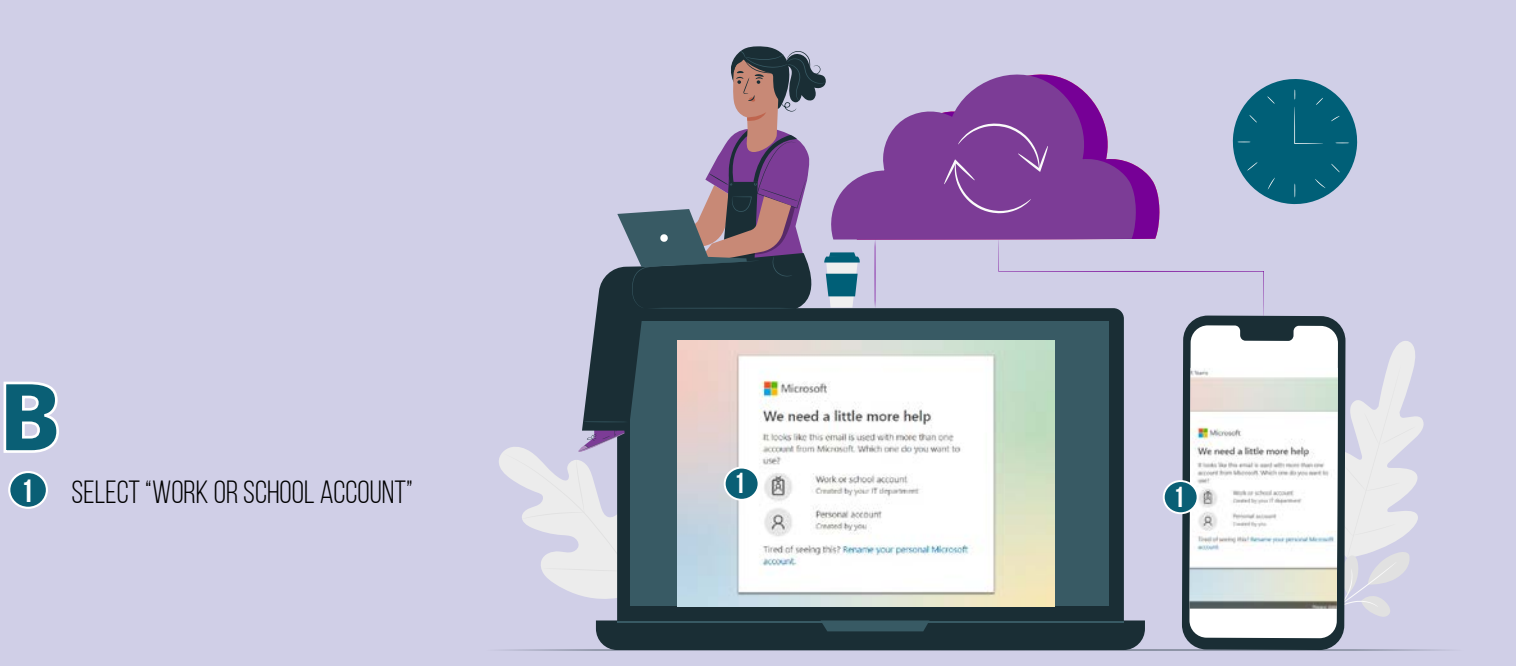

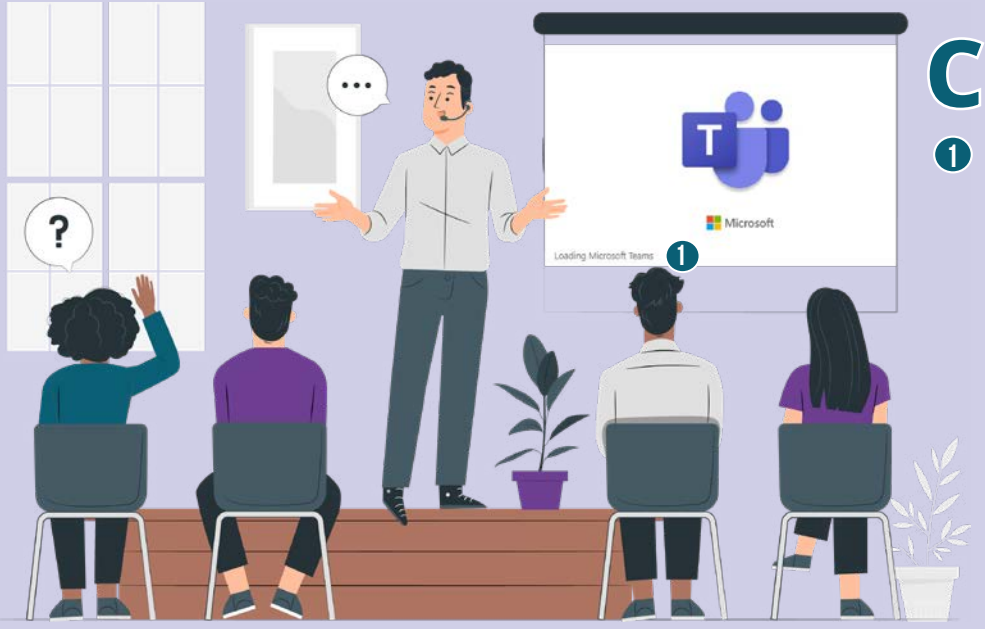

 PLEASE WAIT A FEW SECONDS UNTIL MS TEAMS COMPLETES ITS LOADING PROCESS.

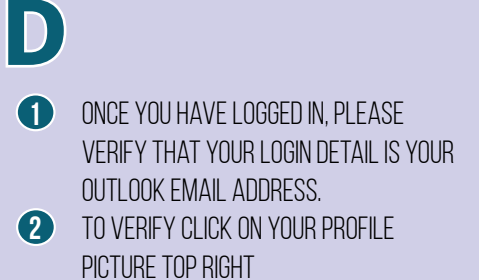

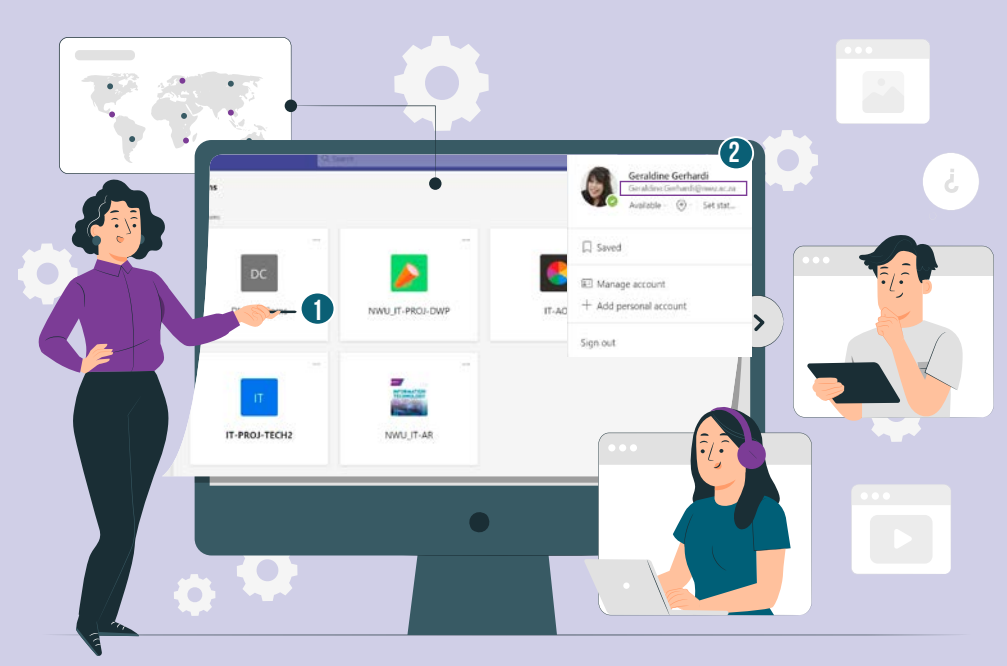

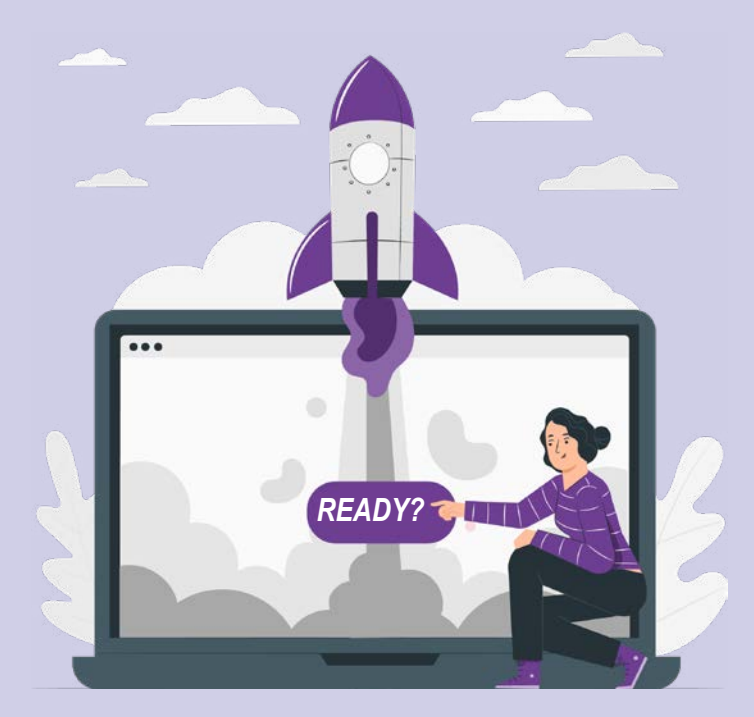

## **NEED MORE HELP?**

WE HAVE AN IT SERVICE DESK ON EACH CAMPUS. SHOULD YOU EXPERIENCE AN IT-RELATED PROBLEM:

- PLEASE <u>LOG A FAULT</u> WITHIN THE SERVICE REQUEST MANAGER OR
- **2** <u>CONTACT</u> YOUR CAMPUS IT SERVICE DESK.

Information Technology: Driving Digital Transformation in the 4th Industrial Revolution